## 杭州个体工商户营业执照网上年审怎么进行

| 产品名称 | 杭州个体工商户营业执照网上年审怎么进行                     |
|------|-----------------------------------------|
| 公司名称 | 杭州北抖星网络技术有限公司                           |
| 价格   | .00/件                                   |
| 规格参数 |                                         |
| 公司地址 | 浙江省杭州市西湖区西斗门路3号天堂软件园A<br>幢1楼1034室(注册地址) |
| 联系电话 | 15868279988 13605817015                 |

## 产品详情

根据相关规定,个体工商户的营业执照需要进行年审,对于年审这两年也发生了一些变化,取消了之前的企业年度检验制度,用企业年度报告公示制度取代年检制度,也就是我们常说的个体工商户营业执照网上年审。很多人对于个体工商户营业执照网上年审的相关情况并不是很了解,不知道应该怎么进行,希望对大家有一定帮助。

个体工商户营业执照网上年审怎么进行

根据个体工商户条例规定,个体工商户应当于每年1月1日至6月30日,向登记机关报送年 度报告,个体工商户可以通过企业信用信息公示系统或者以纸质方式报送年度报告,个体 工商户可以通过企业信用信息公示系统或者以纸质方式报送年度报告。个体工商户可以自 主选择其年度报告内容是否公示。个体工商户选择公示年度报告的,应当通过企业信用信 息公示系统报送年度报告并公示。

个体工商户决定不公示年度报告内容的,应当向负责其登记的工商行政管理部门报送纸质 年度报告。工商行政管理部门应当自收到纸质年度报告之日起10个工作日内通过企业信用 信息公示系统公示该个体工商户已经报送年度报告。

个体工商户营业执照网上年审的具体操作如下:

(1) 登陆全国企业信用信息公示系统;

(2) 查到所在省市点击进入;

(3) 点击【企业公示信息填报】;

(4)选择【新用户注册】,如果是个体的话开始新用户注册那出现的【企业】下拉菜单选择【个体】注册即可填报;

(5) 按要求填写信息,点击【验证】,验证通过后再旁边设置密码,然后选择登陆;

(6)登陆后选择【年底报告在线填报】;

(7) 按要求填写,可以选择是否对外公示;

(8)填写完毕保存并下一步,来到出资情况这块点击【添加】将各个股东的出资时间填 上;

按要求填写,可选择是否公示;

(10)【保存并下一步】来到对外提供保证担保信息,如果没有可以【保存并下一步】;(11)后填写党建信息,再到预览公示,满意错误就选择【提交并公示】。